### **GROUPON** Voucher

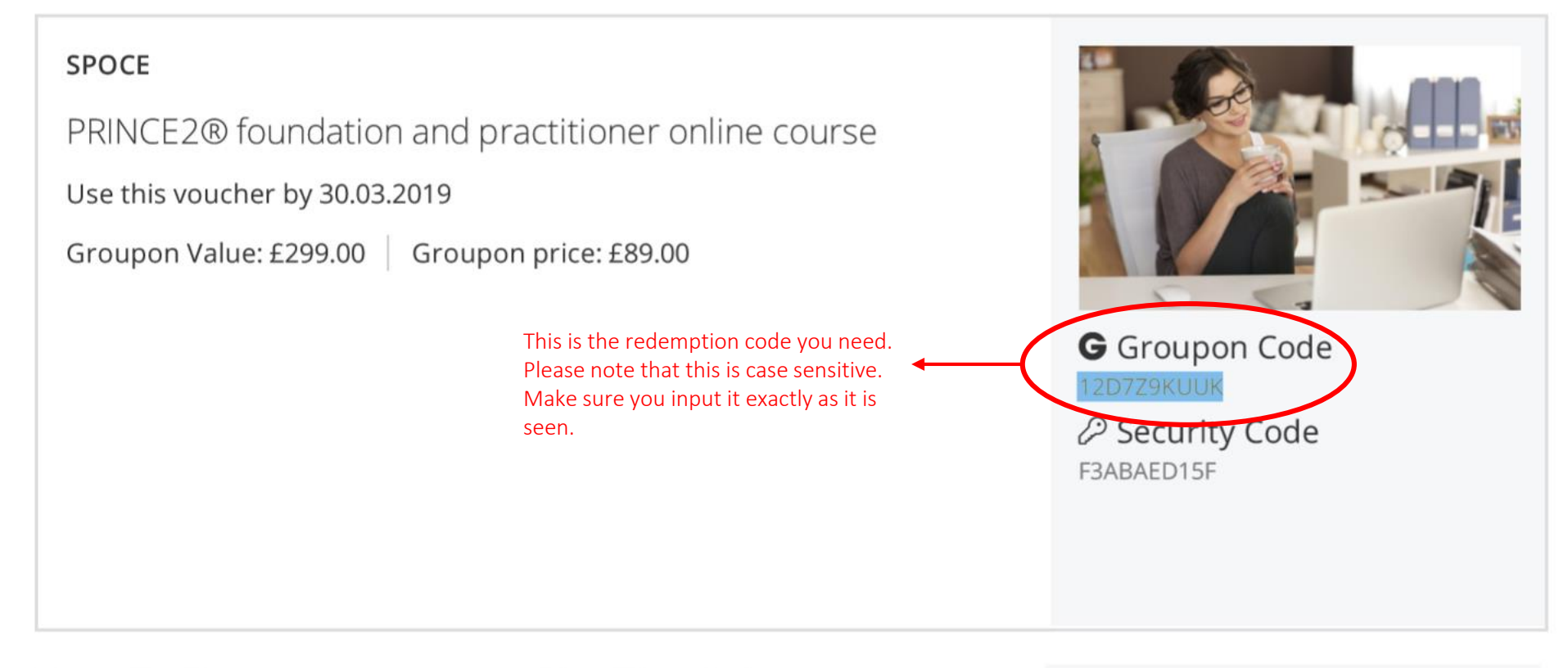

## How To Use

\*\*Online\*\* Register online at

## The Fine Print

#### Validity:

Must redeem by 30 Mar 2019. Course content

#### THE RULES

For the first 7 days after you purchase your Voucher, instead of redeeming your Voucher with the Merchant who is supplying the underlying

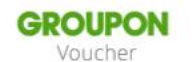

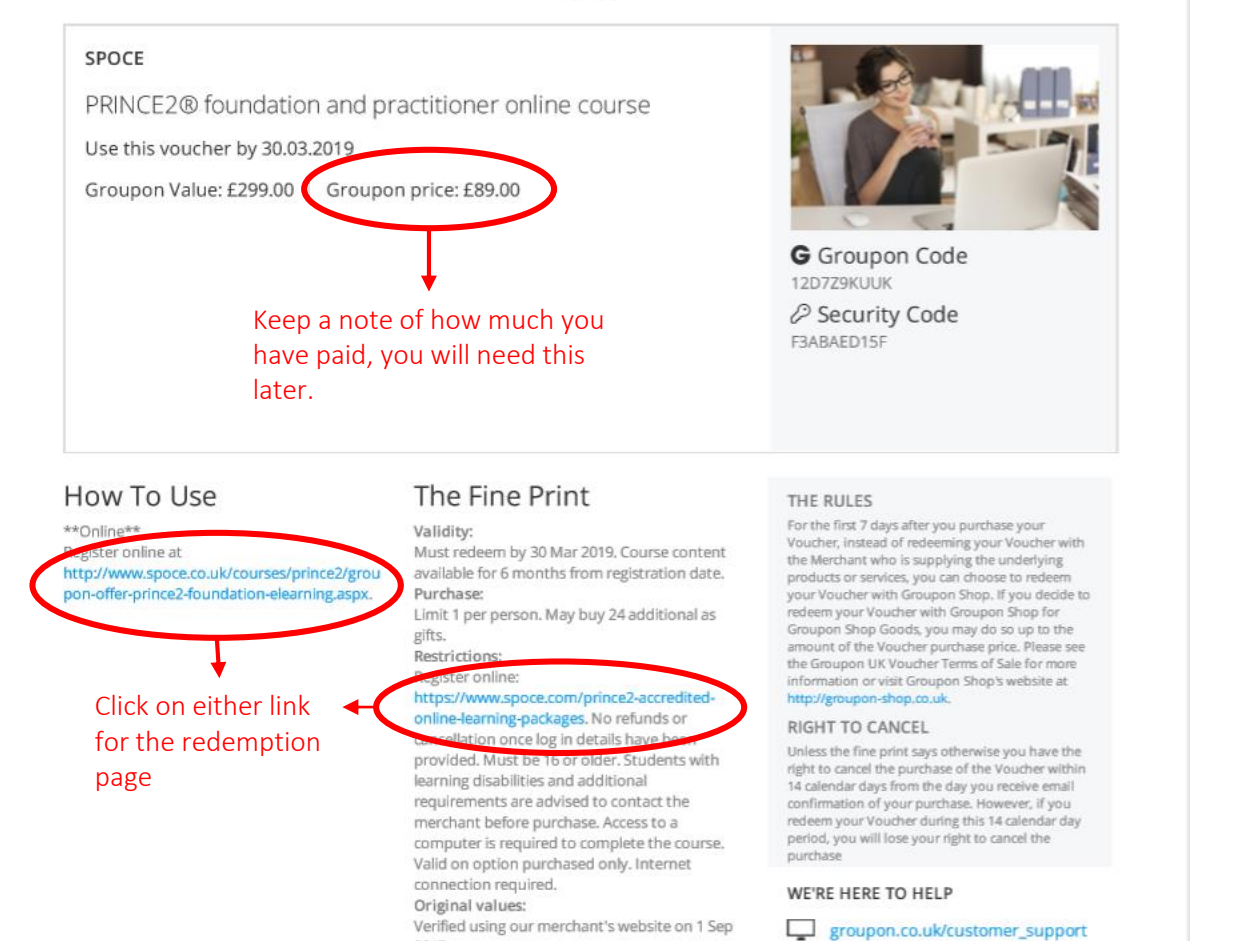

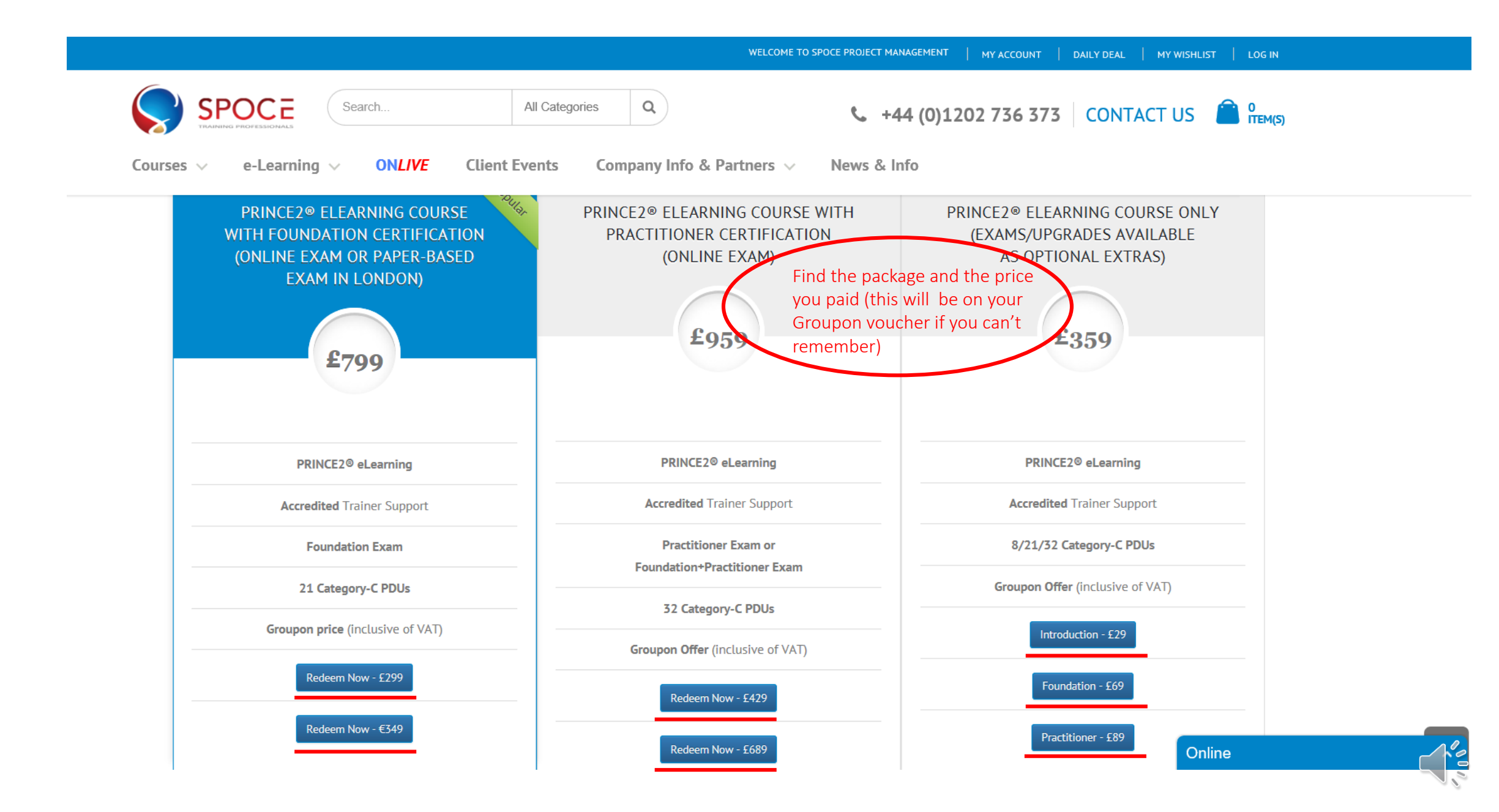

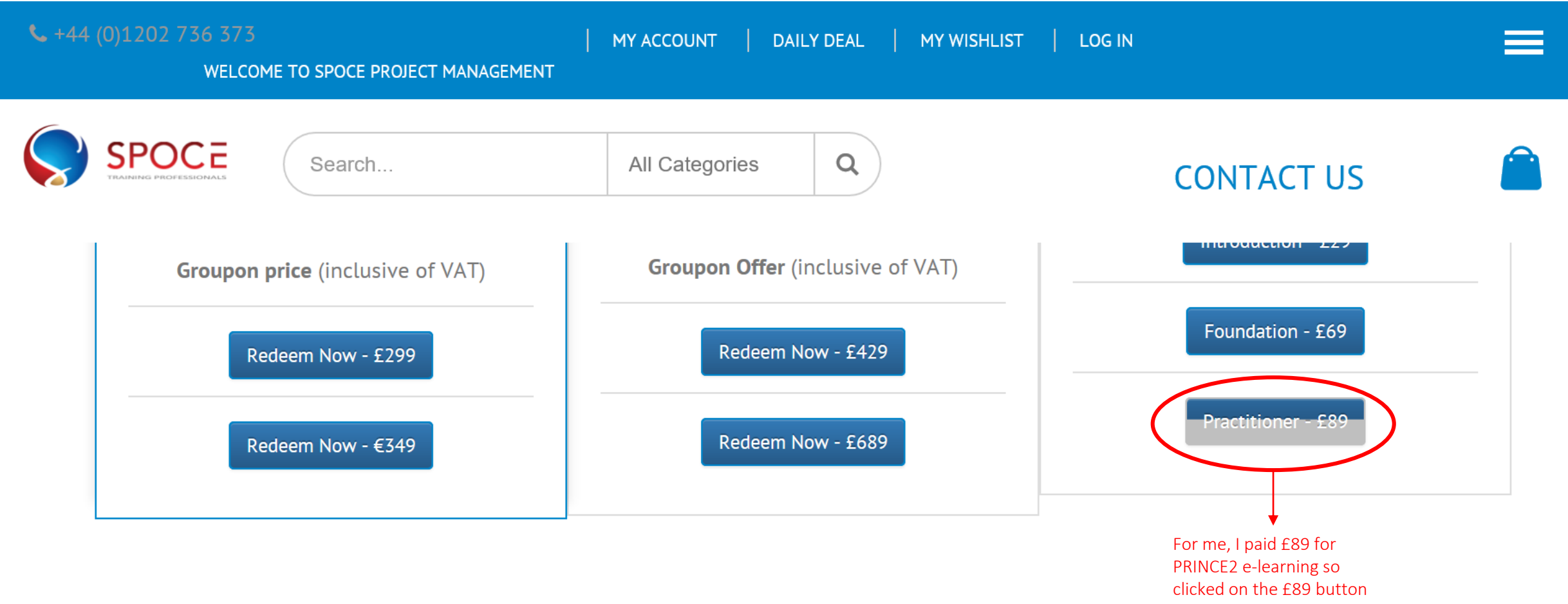

# Steps to avail of this offer

Online

|                                       | WE                                  | LCOME TO SPOCE PROJECT MANAGEMENT   MY ACCOUNT   DAILY DEAL   MY WISHLIST   LOG IN |
|---------------------------------------|-------------------------------------|------------------------------------------------------------------------------------|
| Search                                | All Categories Q                    | <ul> <li>+44 (0)1202 736 373 CONTACT US</li> <li>1 ПЕМ(5)</li> </ul>               |
| Courses v e-Learning v ONLIVE C       | lient Events Company Info & Partner | rs V News & Info                                                                   |
| Coupon code "12D779KUUK" was applied. |                                     |                                                                                    |

|                                       |                                                                                       |             |                       |                  | REDEEM VOUCHERS & DISCOUNT CODES               |
|---------------------------------------|---------------------------------------------------------------------------------------|-------------|-----------------------|------------------|------------------------------------------------|
|                                       | Product Name                                                                          | Unit Price  | Qty                   | Subtotal         | Please enter your voucher or coupon co         |
| C C C C C C C C C C C C C C C C C C C | PRINCE2 Passport Foundation and Practitioner eLearning                                | £74.17      | - 1 +                 | £74.17           | if you have one.<br>12D7Z9KUUK<br>Apply Coupon |
| Continue Shopping                     |                                                                                       | Clear       | Shopping Cart Upda    | te Shopping Cart | Cancel Coupon                                  |
| Input your Gi<br>and this will r      | roupon code here exactly as it is seen on your<br>reduce the 'Grand Total' down to £0 | r Groupon v | oucher. Click on 'App | oly Coupon'      | Subtotal £74.1                                 |
|                                       |                                                                                       |             |                       |                  | Discount (Free Shipping,<br>12D7Z9KUUK)        |
|                                       |                                                                                       |             |                       |                  | Grand Total                                    |
|                                       |                                                                                       |             |                       |                  | Proceed to Chec Online                         |

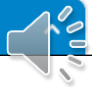

|                                                                         | WELCOME TO SPOCE PRO               | ECT MANAGEMENT   MY ACCOUNT   DAILY DEAL   MY WISHLIST   LOG IN |
|-------------------------------------------------------------------------|------------------------------------|-----------------------------------------------------------------|
| Search All                                                              | Categories Q                       | +44 (0)1202 736 373 CONTACT US 🔒 1                              |
| ourses v e-Learning v ON <i>LIVE</i> Client Ever                        | nts Company Info & Partners 🗸 News | s & Info                                                        |
| Checkout                                                                |                                    |                                                                 |
|                                                                         |                                    | Your Checkout Progress                                          |
| 1 Checkout Method                                                       |                                    | BILLING ADDRESS                                                 |
| REGISTER TO CREATE AN ACCOUNT                                           | LOGIN                              | DELEGATE/SHIPPING ADDRESS                                       |
| Register and save time!                                                 | Already registered?                | SHIPPING METHOD                                                 |
| Register with us for future convenience:                                | Please log in below:               |                                                                 |
| Fast and easy check out<br>Easy access to your order history and status | Email Address *                    | PAYMENT METHOD                                                  |
|                                                                         |                                    |                                                                 |
| You will now need to register your details using                        | the Descound *                     |                                                                 |
| button below or Log into your SPOCE account if                          | you                                |                                                                 |
| are already registered with us.                                         |                                    |                                                                 |
|                                                                         |                                    | * Required Fields                                               |
| Register                                                                | Forgot your password?              | Login                                                           |
|                                                                         |                                    |                                                                 |
| 2 Billing Information                                                   |                                    |                                                                 |
|                                                                         |                                    | Online                                                          |

| 2 Billing Information                                               |                  | DELEGATE/SHIPPING ADDRESS     |
|---------------------------------------------------------------------|------------------|-------------------------------|
| refix First Name*                                                   | Last Name *      | SHIPPING METHOD               |
| iompany/Billing Name (If individual please enter full name to appea | ar •             | PAYMENT METHOD                |
| n invoice)                                                          |                  |                               |
| elephone •                                                          | Email Address *  |                               |
|                                                                     |                  | Input all billing information |
| ddress *                                                            |                  |                               |
|                                                                     |                  |                               |
|                                                                     |                  |                               |
| ity*                                                                | County/State     |                               |
|                                                                     |                  |                               |
| ostal/Zip Code •                                                    | Country*         |                               |
|                                                                     | United Kingdom V |                               |
| ax/VAT number                                                       |                  |                               |
|                                                                     |                  |                               |
| ompany Name Job Title/Position                                      |                  |                               |
|                                                                     |                  |                               |
| low did vou hear about us?                                          |                  |                               |

COLON I

| WELCOME TO SPOCE PROJECT MANAGEMENT                                                                                   | MY ACCOUNT   DAILY DEAL   MY WISHLIST   LOG IN |
|----------------------------------------------------------------------------------------------------|------------------------------------------------|
| Search All Categories Q +44 (0)1<br>Courses V e-Learning V ONLIVE Client Events Company Info & Partners V News & Info | 1202 736 373 CONTACT US 🔒 1<br>ITEM(S)         |
|                                                                                                    |                                                |
| Checkout                                                                                                    | Your Checkout Progress                         |
| 1 Checkout Method                                                                                                    | BILLING ADDRESS   Change                       |
| 2 Billing Information                                                                                                 |                                                |
| 3 Delegate/Shipping Information                                                                                       |                                                |
| 4 Shipping Method                                                                                                    |                                                |
| Free Shipping                                                                                                    |                                                |
| • Free £0.00                                                                                                    |                                                |
| ↑ Back Continue                                                                                                    |                                                |
| 5 Payment Information                                                                                                 |                                                |
| 6 Order Review                                                                                                    |                                                |
|                                                                                                    | SHIPPING METHOD                                |
|                                                                                                    | PAYMENT METHOD Online                          |

|                                   | WELCOME TO SPOCE PF                                                          | OJECT MANAGEMENT   M | YY ACCOUNT   DAILY DEAL   MY WISHLIST   LOG IN |
|-----------------------------------|------------------------------------------------------------------------------|----------------------|------------------------------------------------|
| Courses V e-Learning V ONLIVE     | All Categories     Q       Client Events     Company Info & Partners     New | +44 (0)1202          | 736 373 CONTACT US 🔒 1                         |
| 2 Billing Information             |                                                                              |                      |                                                |
| 3 Delegate/Shipping Information   |                                                                              |                      |                                                |
| 4 Shipping Method                 |                                                                              |                      |                                                |
| 5 Payment Information             |                                                                              |                      | DELEGATE/SHIPPING ADDRESS   Change             |
| O sage pay Credit Card (Sage Pay) |                                                                              |                      |                                                |
| O Bank Transfer Payment           |                                                                              |                      |                                                |
| O Purchase Order                  | Make sure to click on 'No Payment                                            |                      |                                                |
| No Payment Information Required   | Information Required'                                                        |                      |                                                |
|                                   |                                                                              | * Required Fields    | SHIPPING METHOD   Change                       |
| ↑ Back                            |                                                                              | Continue             | Free Shipping - Free £0.00                     |
| 6 Order Review                    |                                                                              |                      | PAYMENT METHOD                                 |

000

| Search All Categories Q                                |                                 | e.                | +44 (0)120                    | 02 736 373 CONTACT US 🔒 1       |
|--------------------------------------------------------|---------------------------------|-------------------|-------------------------------|---------------------------------|
| urses v e-Learning v ONLIVE Client Events Company I    | nfo & Partners 🗸 🛛 N            | ews 8             | lnfo                          |                                 |
| 6 Order Review                                         |                                 |                   |                               |                                 |
| PRODUCT NAME                                           | PRICE                           | QTY               | SUBTOTAL                      |                                 |
| PRINCE2 PASSPORT FOUNDATION AND PRACTITIONER ELEARNING | £74.17                          | 1                 | £74.17                        |                                 |
|                                                        | Su                              | ototal            | £74.17                        | SHIPPING METHOD   Change        |
| Dis                                                    | scount (Free Shipping, 12D7Z9)  | UUK)              | -£74.17                       | Free Shipping - Free £0.00      |
| Shippi                                                 | ng & Handling (Free Shipping -  | Free)             | £0.00                         | PAYMENT METHOD   Change         |
|                                                        | Grand                           | Fotal             | 50.00                         | No Payment Information Required |
| Commi                                                  |                                 |                   | 20.00                         |                                 |
| Would                                                  | you like to hear from our appro | _ Phor<br>ved par | ne 📋 IM 🛄 Post<br>tners 🔄 Yes |                                 |
| Forgot an Item? Edit Your Cart                         | Click 🗲                         |                   | Place Order                   |                                 |

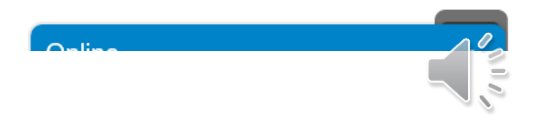

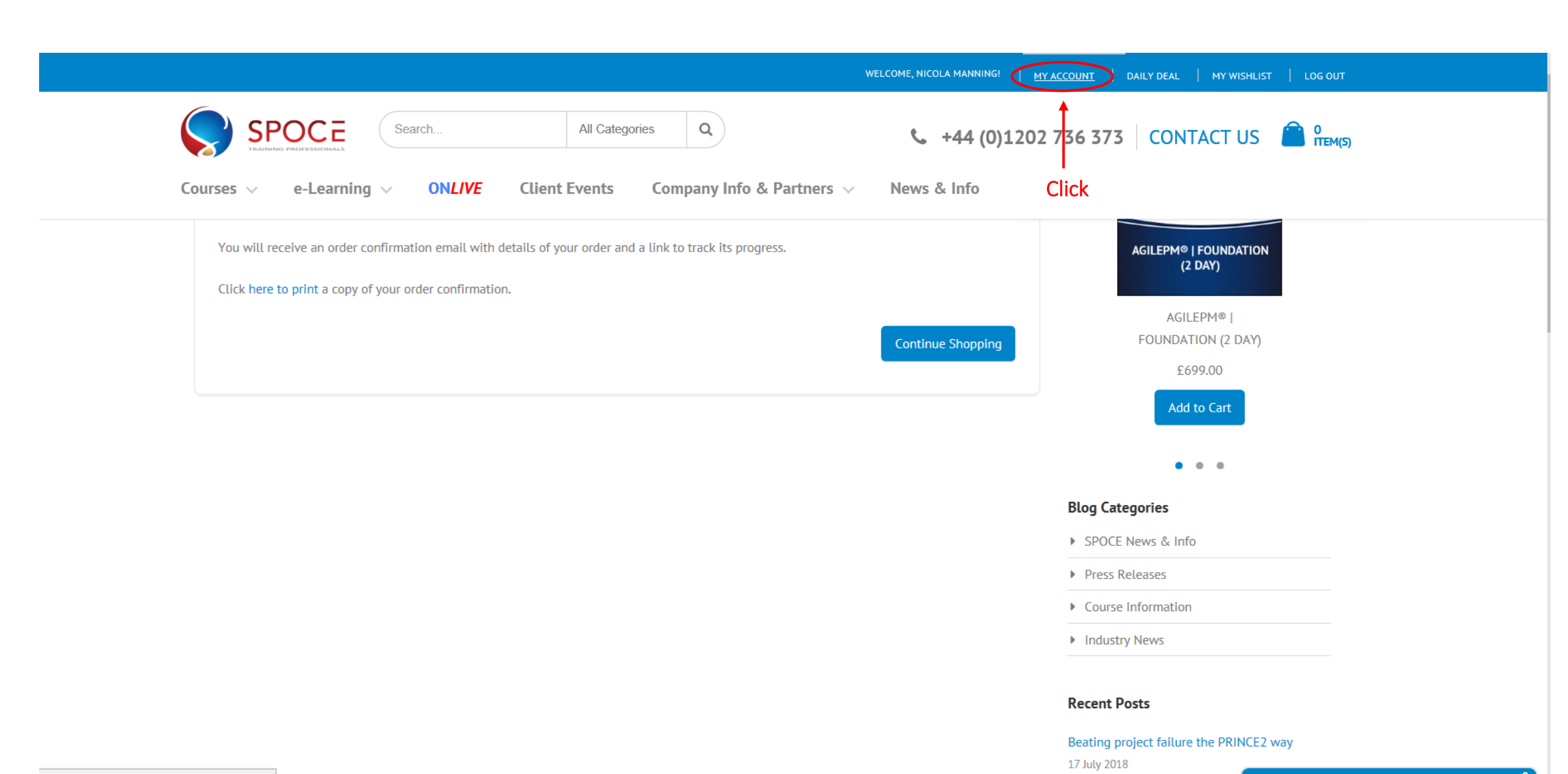

vww.spoce.com/customer/account/

. .. .....

| Home / My Account                                |            |                            |                     |                  |           |        |  |
|--------------------------------------------------|------------|----------------------------|---------------------|------------------|-----------|--------|--|
| My Account <ul> <li>Account Dashboard</li> </ul> | My LMS Pro | oducts                     |                     |                  |           |        |  |
| Account Information                              | ORDER #    | PRODUCT NAME               | LICENSE EXPIRY DATE |                  |           |        |  |
| <ul> <li>Address Book</li> </ul>                 |            | PRINCE2                    |                     |                  |           |        |  |
| My Orders                                        | 100005084  | Passport<br>Foundation and | 24-Jan-2019         | Launch eLearning | 1 Month V | Extend |  |
| <ul> <li>My Wishlist</li> </ul>                  |            | Practitioner<br>eLearning  |                     |                  |           |        |  |
| Newsletter Subscriptions                         |            |                            |                     | Ī                |           |        |  |
| My Documents                                     |            |                            |                     | Click            |           |        |  |
| My Learning Resources                            |            |                            |                     |                  |           |        |  |
| Log Out                                          |            |                            |                     |                  |           |        |  |

**0**0000

| $\leftarrow \rightarrow \circ$ | www.bestpracticelms.com/studentpage.php                     | ☆ & & …        |
|--------------------------------|-------------------------------------------------------------|----------------|
|                                | my Packages                                                 |                |
|                                | my Packages                                                 | ^              |
| Nicola Manning                 | Show all / Hide all                                         | Course catalog |
| 🔍 Search<br>ackages            | RINCE2® - Project Management - 2017                         |                |
| my Packages                    | RINCE2® Foundation & Practitioner - 2017 Edition            |                |
|                                | PRINCE2 Passport 2017 Edition - Foundation and Practitioner |                |

You can now access your e-learning. Thank you for choosing SPOCE.

010

http://www.bestpracticelms.com/student.php?lessons\_ID=42&course=41